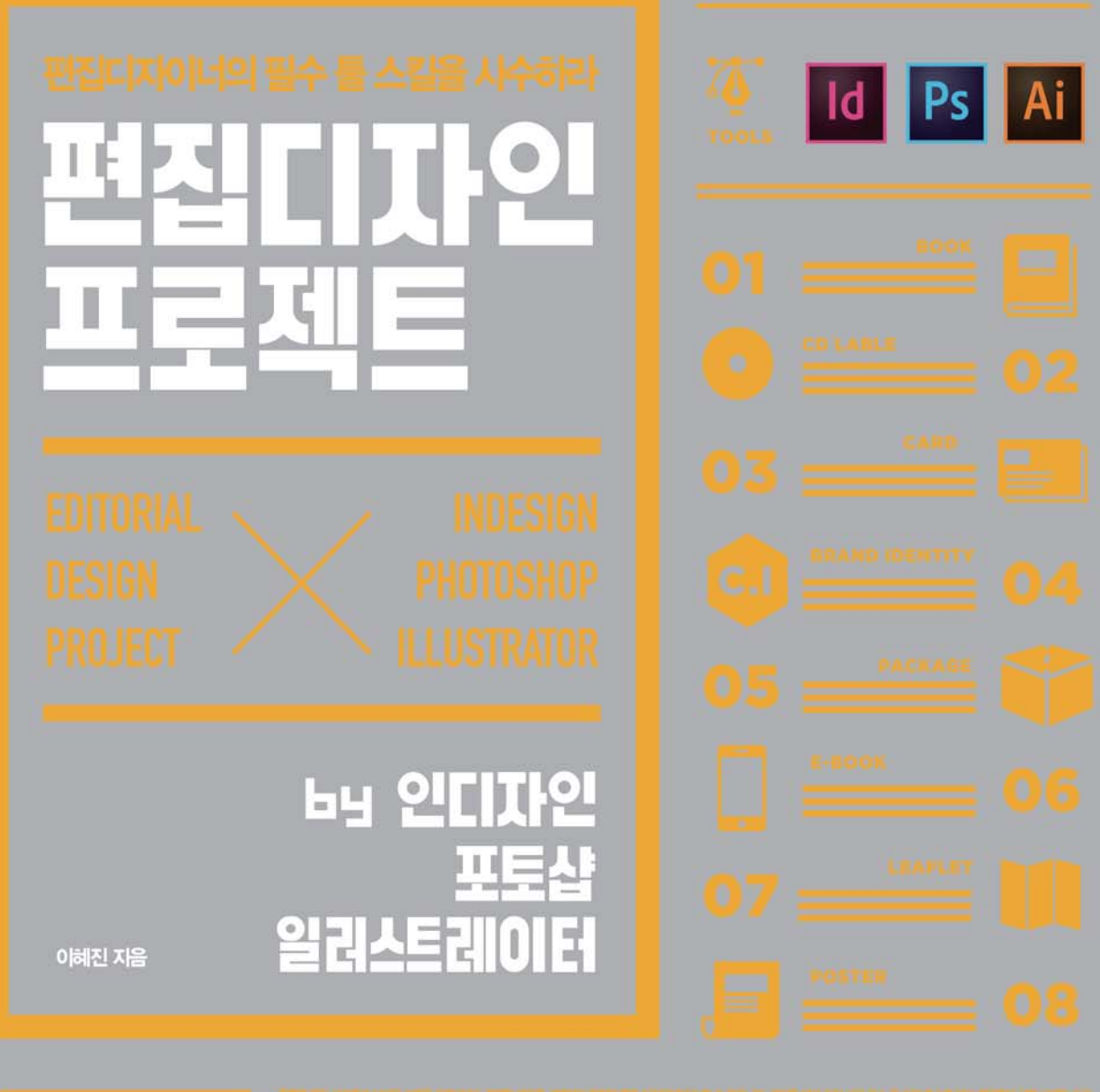

Added they reprint (and provide and provide state) and a factor of a second state of the factor of the second state of the second state of the sec

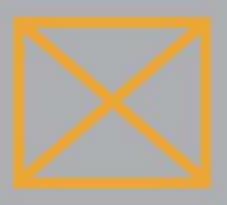

TYPOGRAPHY LAYOUT GRID COLOR PRINT WEB MOBILE PROJECT EDITORIAL DESIGN EDITORIAL DESIGN PROJECT

BY INDESIGN PHOTOSHOP ILLUSTRATOR

책, 포스터, 패키지, CD, 노트, CI, 다이어리, 리플릿, E-book까지! 프로젝트로 배우는 新 디자인서

기획 및 책임 편집·최근혜(kookoo1223@gilbut.co.kr) | 본문 디자인·앤미디어 | 제작·이준호, 손일순, 이진혁 영업마케팅·임태호, 전선하 | 웹마케팅·이승현 | 영업관리·김명자 | 독자지원·송혜란, 정은주

기획 및 편집 진행 · 앤미디어(master@nmediabook.com) | 전산편집 · 앤미디어 CTP 출력 및 인쇄 · 예림인쇄 | 제본 · 신정제본 | 부록 DVD · 멀티미디어 테크

• 잘못된 책은 구입한 서점에서 바꿔 드립니다.

 이 책에 실린 모든 내용, 디자인, 이미지, 편집 구성의 저작권은(주)도서출판 길벗과 지은이에게 있습니다. 허락 없이 복제하거나 다른 매체에 옮겨 실을 수 없습니다.

**ISBN 979-11-6050-121-6 03000** (길벗 도서번호 006819)

#### 값 26,000원

#### 독자의 1초까지 아껴주는 정성 길벗출판사

(주)도서출판 길벗 | IT실용, IT/일반 수험서, 경제경영, 취미실용, 인문교양(더퀘스트) www.gilbut.co.kr

길벗이지톡 | 어학단행본, 어학수험서 www.gilbut.co.kr

길벗스쿨 | 국어학습, 수학학습, 어린이교양, 주니어 어학학습, 교과서 www.gilbutschool.co.kr

페이스북 · www.facebook.com/gilbutzigy | 네이버 포스트 · post.never.com/gilbutzigy

초판 발행 · 2017년 3월 20일

지은이 · 이혜진 발행인 · 이종원 발행처 · (주)도서출판 길벗 출판사 등록일 · 1990년 12월 24일

## by 인디자인, 포토샵, 일러스트레이터

**주소**·서울시 마포구 월드컵로 10길 56(서교동) 대표전화·02)332-0931 | 팩스·02)322-0586

홈페이지 · www.gilbut.co.kr | 이메일 · gilbut@gilbut.co.kr

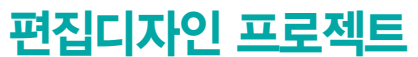

편집디자이너의 필수 툴 스킬을 사수하라

## 목차

| 머리말       | 03 |
|-----------|----|
| 편집디자인의 정의 | 04 |
| 편집디자인의 과정 | 05 |
| 이 책의 구성   | 08 |
| 목차        | 10 |
| 학습하기전에    | 17 |

| 01   상징성과 주목성을 살린 포스터         | 20 |
|-------------------------------|----|
| 🚾 인쇄 종이 규격                    | 24 |
| 🖽 🔟 포스터 레이아웃 구성하기             | 27 |
| 포스터 배경 디자인하기                  |    |
| 포스터 제목과 문자 정보 레이아웃 구성하기       |    |
| 로고 디자인 추가하기   패턴 가져오기         |    |
| 🛽 포스터 배경에 배치할 개체 가져오기         | 33 |
| 🔟 다단 복제하여 패턴 만들기              | 34 |
| 포스터에 패턴 레이아웃 구성하기             |    |
| 출력을 위한 도련과 재단선 만들기            |    |
| 02   별색을 활용한 2단 메뉴판           | 42 |
| 錔 🔟 접지 형태 문서 만들고 배경 및 로고 배치하기 | 47 |
| 접지 문서 만들기   표지 레이아웃 구성하기      |    |
| 표지 디자인하기   내지 배경 디자인하기        |    |
| 🛯 일러스트레이터에서 로고 직접 가져오기        | 54 |
| 메뉴판 메뉴 상세 디자인하기               |    |
| 🛯 단락 스타일과 문자 스타일로 사용하기        | 54 |
| 메뉴판에 메뉴 설명 디자인하기              |    |
| 부호로 텍스트 꾸미기   인쇄용 파일 만들기      |    |
| 03   주간 계획을 위한 플래너            | 64 |
| ▣ॿ 제본 형태와 종류                  | 67 |
| 🔟 표를 만들고 이미지화된 글자 디자인하기       | 70 |
| 플래너 틀 디자인하기                   |    |
| 이이 모자 초기둥너기   자시 이시 초기둥너기     |    |

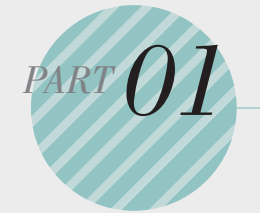

작업의 효율성을 위한 편집 디자인 실전 테크닉 by Indesign &

Photoshop, Illustrator

이론 프로젝트 예제와 관련된 디자인 이론입니다. 삼습 실무 프로젝트 예제입니다.

| 04   시선을 끄는 소개 페이지                | 86  |
|-----------------------------------|-----|
| 🚾 알파벳을 이용한 타이포그래피                 | 89  |
| 📧 🔟 타이포그래피를 이용해 페이지 디자인하기         | 91  |
| 기본 페이지 레이아웃 디자인하기   소개 페이지 편집하기   |     |
| 디자인 요소 추가하기 1   디자인 요소 추가하기 2     |     |
| 05   책 형태의 엽서 커버                  | 110 |
| ◎롣 타이포그래피                         | 113 |
| 🕶 🔟 타이포그래피로 디자인하기                 | 120 |
| 엽서 커버 레이이웃 구성하기   레이아웃 디자인하기      |     |
| 앞면 타이포그래피 디자인하기   뒷면 타이포그래피 디자인하기 |     |
| 텍스트 감싸기                           |     |
| 06   강렬한 이미지와 색을 조합한 여행 서적 내지     | 138 |
| ᄤᄲ상                               | 142 |
| 🕾 🔟 시선을 끄는 도비라 만들기                | 144 |
| 도비라 레이아웃 디자인하기                    |     |
| 도비라 디자인 요소 만들기                    |     |
| 🖻 이미지 체크하기                        | 148 |
| 🔟 이미지 회전과 동시에 복사하기                | 150 |
| 페이지 디자인하기                         |     |
| 🖪 선명한 이미지 만들기                     | 159 |
| 🖬 레이어를 선택해서 가져오기                  | 167 |
| 07   팝업 형태 입체 브로슈어                | 170 |
| 팝업 제작                             | 173 |
| 🗃 🔟 표지 배경 만들기                     | 175 |
| 팝업 브로슈어 바깥 면/표지 디자인하기             |     |
| 🛯 일러스트레이터에서 로고 이미지 가져오기           | 176 |
| 🔟 인디자인에 이미지 붙이기                   | 177 |
| 🛽 오버프린트 설정하기                      | 178 |
| 🖬 오버프린트로 변경된 로고 확인하기              | 180 |
| 🛯 일러스트레이터에서 로고 이미지 가져오기           | 180 |
| 🖬 로고와 책 형태 추가하기                   | 181 |
| 🖻 이미지에 입체 효과 주기                   | 183 |

| 접히는 부분에 오시선 만들기<br>팝업 브로슈어 안쪽 면 디자인하기                                                           | 188 |
|-------------------------------------------------------------------------------------------------|-----|
| 🛯 이미지 색상 변경하기                                                                                   | 193 |
| 비율에 맞게 프레임 채우고 패스파인더 이용하기                                                                       | 194 |
| 08   로고를 활용한 명함과 봉투                                                                             | 200 |
| ᅋᄚᆞ៸공                                                                                           | 204 |
| <ul> <li>ID 그리드 라인에 맞춰 텍스트 정리하기</li> <li>명함 앞면 디자인하기   명함 뒷면 디자인하기</li> <li>후가공 추가하기</li> </ul> | 213 |
| 🛯 후가공 영역 복사하기                                                                                   | 223 |
| <ul> <li><b>፬ 후가공 파일 만들기</b></li> <li>서식 봉투 레이아웃 디자인하기</li> </ul>                               | 223 |
| 🛯 일러스트레이터 칼선 가져오기                                                                               | 227 |
| <b>1</b> 칼선을 별색으로 지정하기<br>서식 봉투 디자인하기                                                           | 227 |
| 🛯 일러스트레이터 이미지 가져오기                                                                              | 232 |
| <ul> <li>이미지 순서 정하고 색조 바꾸기</li> <li>서식 봉투 요소 디자인하기</li> </ul>                                   | 233 |
| 🛽 로고 이미지 일부만 가져오기                                                                               | 235 |
| 🔟 일정한 간격으로 다단 복제하기                                                                              | 236 |
| 09   제품 보호 및 포장을 위한 패키지                                                                         | 240 |
| ◎롣 별색 인쇄                                                                                        | 243 |
| <ul> <li>물서 만들고 칼선 가져오기</li> <li>패키지 레이아웃 만들기</li> </ul>                                        | 245 |
| 🛯 칼선을 별색으로 지정하고 오버프린트하기                                                                         | 246 |
| Ⅰ 고품질로 표시하기<br>도마 이미지 추출하기                                                                      | 247 |
| ▶ 선명한 이미지를 만들고 필요한 영역만 따내기                                                                      | 249 |
| · 안내선 만들고 이미지와 텍스트 넣기                                                                           | 253 |
| 패키지 옆면 디자인하기<br>패키지 뒷면 디자인하기                                                                    |     |
| 🛯 색상 정보 확인하기                                                                                    | 268 |
| ☑ 색상 정보 가져오기                                                                                    | 269 |
| ▲ 색상 정보 바꾸기                                                                                     | 270 |

| 비리 보기 화면으로 색상 확인하기<br>패키지 측면 디자인하여 마무리하기                                                             | 272 |
|----------------------------------------------------------------------------------------------------|-----|
| 10   화면에서 표시할 책 표지                                                                                   | 274 |
| 표지 이미지 디자인하여 표지 만들기<br>표지 이미지 디자인하기<br>타이포그래피 요소 디자인하기<br>표지 디자인에서 원하는 부분만 나타내기                      | 277 |
| ☑ 제목에 메탈 느낌 적용하고 번호 넣기<br>표지 제목 디자인하기   표지 장식하기<br>타이포그래피 디자인하기                                      | 285 |
| 11   브랜드 아이덴티티를 살린 홍보 내지                                                                             | 306 |
| 이르 마스터 페이지                                                                                           | 309 |
| ☎                                                                                                    | 311 |
| ⊿ 필요한 이미지만 가져오기                                                                                      | 317 |
| <ul> <li>Ⅰ 텍스트에 밑줄 넣고 점선을 이용해 디자인하기</li> <li>내지 편집하기</li> <li>4-5페이지 디자인하기   6-7페이지 디자인하기</li> </ul> | 317 |
| 12   스타일과 마스터를 활용한 영어 교재 내지                                                                          | 340 |
| 📧 책등 너비 계산법                                                                                          | 342 |
| <ul> <li>☎</li></ul>                                                                                 | 344 |
| 13   병풍 접지 형태의 리플릿                                                                                   | 380 |
| <ul> <li>변풍 접지 형태의 페이지 디자인하기</li> <li>페이지 레이아웃 만들기   페이지별 디자인하기</li> </ul>                           | 385 |
| 질러스트레이터로 일러스트 디자인하기<br>표지 이미지 디자인하기                                                                  | 396 |
| 문단 정렬과 구두점을 이용한 디자인<br>리플릿 뒷면 만들기                                                                    | 408 |

| 14   두가지 기능을 갖춘 홍보용 노트                                                                                                    | 424        |
|----------------------------------------------------------------------------------------------------|------------|
| ᅋᆮ그리드                                                                                                    | 428        |
| <ul> <li>III 특이한 제본의 표지 만들기</li> <li>책등이 없는 앞표지 만들기</li> </ul>                                                                                                    | 433        |
| 🖪 오버프린트 설정하기                                                                                                    | 435        |
| 🛯 로고를 가져오고 제목 넣기                                                                                                    | 436        |
| 🛯 로고 이미지 색상 변경하기                                                                                                    | 438        |
| 🛯 로고 이미지 배치하고 칼선 불러오기                                                                                                    | 438        |
| 🛯 칼선 오버프린트 설정하기                                                                                                    | 439        |
| <ul> <li><b>안표지 복사하여 뒤표지 디자인하기</b></li> <li>뒤표지 만들기</li> </ul>                                                                                                    | 440        |
| 🛯 오버프린트 해제하기                                                                                                    | 443        |
| <ul> <li><b>1표지 마무리하고 내지 디자인하기</b></li> <li>속표지 만들기</li> <li>마스터 페이지 디자인하기</li> <li>2페이지 편집하기   3페이지 편집하기</li> <li>페이지 번호 스타일 지정하기</li> <li>페이지 마스터 디자인하기</li> </ul>                                        | 443        |
| 15   두꺼운 종이를 사용하는 합지 제본 유아용 보드북                                                                                                    | 470        |
| <ul> <li>▲ 표지와 내지를 구성하고 문자 스타일 만들기</li> <li>표지 레이아웃 디자인 구성하기</li> <li>앞표지 디자인하기</li> <li>뒤표지 디자인하기</li> <li>책등 디자인하기</li> <li>내지 레이아웃 디자인 구성하기</li> <li>내지 1~5페이지 디자인하기</li> <li>내지 4~5페이지 디자인하기</li> </ul> | 474        |
| <ul> <li>포토샵에서 이미지 크기 키우기</li> <li>문자의 자간 조절과 물이 나오는 효과 만들기</li> <li>내지 6~7페이지 디자인하기</li> </ul>                                                                                                    | 504<br>505 |
| ▶ 역동적인 이미지 만들기<br>◙ 인디자인에서 적용된 이미지 확인하고 PDF 만들기                                                                                                    | 514<br>516 |

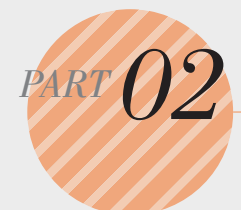

# 편집 시간 단축을 위한 기능 & 프로 그램 연동 테크닉

by Indesign & Photoshop, Illustrator

#### 인디자인+포토샵+일러스트레이터 특징과 호환

인디자인의 특징 알아보기 / 포토샵의 특징 알아보기 일러스트레이터의 특징 알아보기 / 프로그램 호환을 위한 기능

## **인디자인 환경과 기본 기능** 527

인디자인 CC 기본 작업 영역 살펴보기 / 인디자인 도구 살펴보기 컨트롤 패널로 개체 세부 옵션 조절하기 / 사용자 정의 메뉴 살펴보기 다양한 환경 설정하기 / 환경 설정 초기화하기 [새 문서] 대화상자 살펴보기 / [레이아웃 격자] 대화상자 살펴보기 [새 여백 및 단] 대화상자 살펴보기 / 문서 크기 변경하기 인디자인 주요 파일 형식 알아보기 / 인디자인의 호환성 알아보기

#### 개체 다루기

이미지 가져오기 / 고품질로 표시하기 프레임 도구와 도형 도구 사용하기 / 모양 변환으로 모양 바꾸기 모퉁이 옵션으로 모퉁이 모양 변경하기 / 단계 및 반복하여 복제하기 회전 및 회전 복제하기 / [효과] 대화상자 살펴보기 레이어 기능 사용하여 개체 작업하기 / 패스파인더 패널로 패스 편집하기 클리핑 패스로 배경 없이 요소만 나타내기 / 라이브러리 사용하기

#### 페이지 관리하기

페이지 패널로 관리하기 / 페이지 삽입하기 패널 옵션에서 페이지 패널 보기와 작업 효과 설정하기 / 페이지 재편성하기 작업 중인 페이지를 마스터 페이지로 만들기 / 대체 레이아웃으로 판형 변형하기 레이아웃 보기 분할로 화면 분할하고 레이아웃 검토하기 유동적 레이아웃으로 특정 페이지만 판형 변형하기

## 색상 사용하고 관리하기

색상 견본 패널 살펴보기 / 색상 견본 패널 메뉴 살펴보기 별색 사용하기 / 슈퍼 블랙 사용하기 / 폰트의 종류 알아보기

## 문자 다루기

텍스트 프레임 / 텍스트 프레임 옵션 조절하기 / 문자 패널 / 스토리 편집기 사용하기 변경 내용 추적 패널 살펴보기 / 기준선 이동으로 문자 수평 위치 이동하기 단락과 첫 행 들여쓰기 / 각주 사용하기 / 할주 사용하기 / 루비 사용하기 권점 사용하기 / 단락 스타일 만들기 / 단락 스타일 편집하기 / 단락 스타일 삭제하기 520

543

549

547

문자 스타일 만들기 / 문자 스타일 편집하기 / 문자 스타일 삭제하기 / 표 만들기 표 수정하기 / 단락별 번호 매기기 / 페이지 번호 넣기 / 색인 추가하기

## 인쇄 & 출력하기

[인쇄] 대화상자 살펴보기 / <mark>필름 상태 알아보기</mark> PDF 출력하기 / 책 패널로 작업 파일 모으기 출력용 파일을 모아 패키지 설정하기

#### 포토샵 기본 기능 익히기

기본 작업화면 살펴보기 / 도구 살펴보기 새 문서 만들기 / 파일 열기 및 가져오기 파일 저장 및 내보내기 / 이미지와 문서 크기 변경하기 단위 변경하기 / 선택 도구와 옵션 알아보기 선택 옵션 설정하기 / 자르기 도구 사용하기 지유 변형하기 / 펜 도구 사용하기 펜 도구를 이용한 패스 그리기 / 셰이프 그리기 셰이프 옵션 설정하기 / 브러시 사용하기 레이어 사용하기 / 블렌딩 모드 사용하기 레이어 스타일 사용하기 / 색상 조절하기 조절 레이어 사용하기 / 마스크 사용하기 필터 사용하기 / 작업 기록하여 반복 작업하기

#### 일러스트레이터 기본 기능 익히기

기본 작업화면 살펴보기 / 아트보드 살펴보기 도구 살펴보기 / 새 문서 만들기 파일 열기 및 가져오기 / 파일 저장 및 내보내기 선택 도구 알아보기 / 베지어 곡선 살펴보기 펜 도구 알아보기 / 선 알아보기 Stroke 패널에서 선 속성 변경하기 / Align 패널로 개체 정렬하기 개체 왜곡하기 / Warp 사용하기 패스파인더 사용하기 / 마스크 사용하기 블렌드 사용하기 / 메시 사용하기

### 찾아보기

595

582

559

564

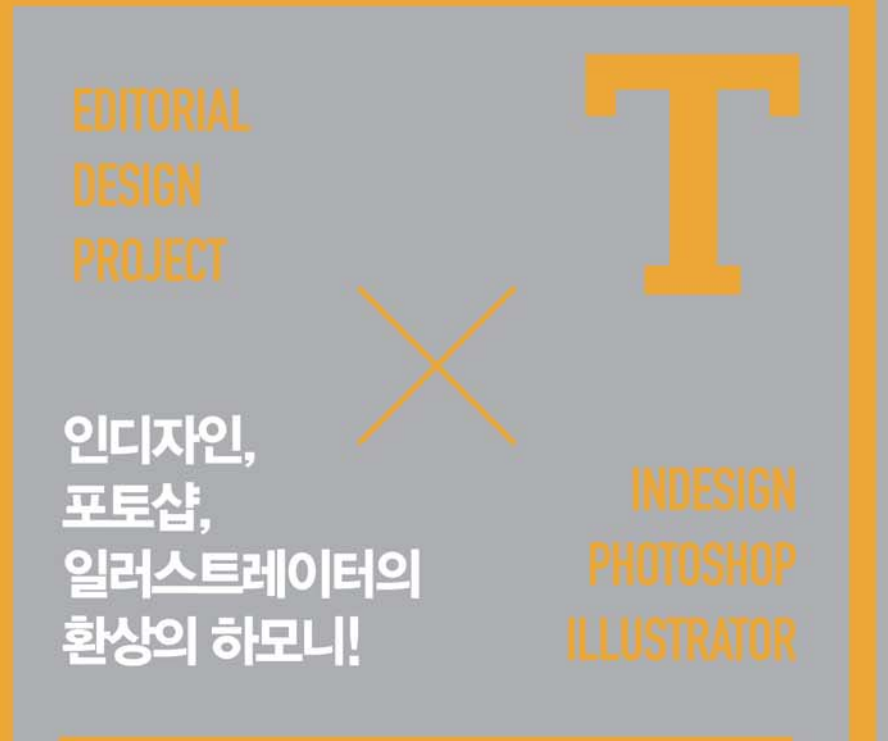

프로다운 편집디자인 작업을 위해서는 적재적소에 맞는 툴을 사용할 줄 알아야 한다. 한 가지 툴로도 매력적인 작업을 할 수 있지만, 각 작업의 성격에 맞는 툴을 사용하면 작업 시간도 단축시키고, 좋은 결과물도 얻을 수 있을 것이다.

이처럼 이 책에서는 편집디자이너에게 필요한 세 가지 툴인 인디자인, 포토샵, 일러스트 레이터를 자유롭게 연동하여 사용하는 방법을 제시하고 있다. 실제 저자가 실무에서 진행 했던 프로젝트 예제들과 함께 프로처럼 작업할 수 있는 방법을 고스란히 배울 수 있다.

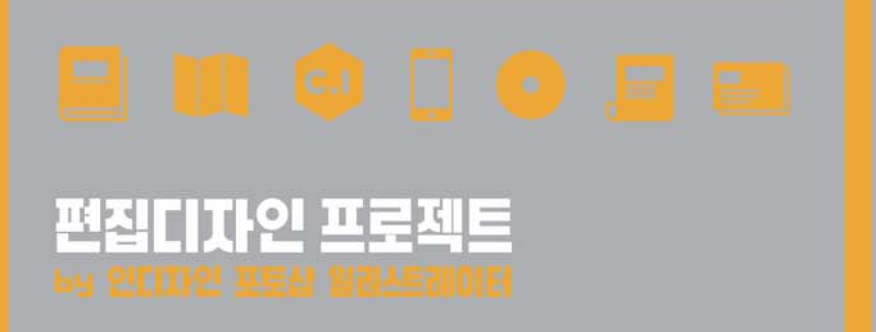

가격 26,000원

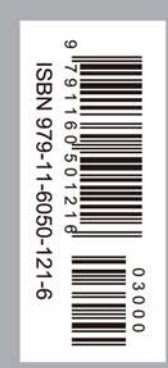